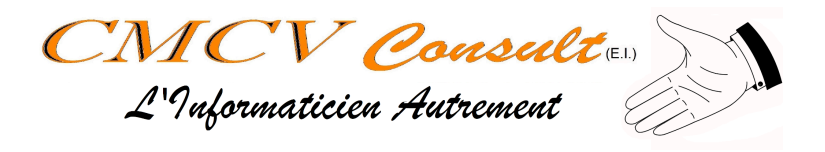

# Manuel d'utilisation de Keepass

| Créer un groupe                    | 1 |
|------------------------------------|---|
| Ajouter une entrée (mot de passe)  | 3 |
| Consulter/Utiliser un mot de passe | 4 |
| Modifier une entrée                | 4 |
| Sauvegarder dans KeePass           | 5 |

| Auteur          | Status               | Version |
|-----------------|----------------------|---------|
| Christophe MENU | Création/Publication | V1.0    |

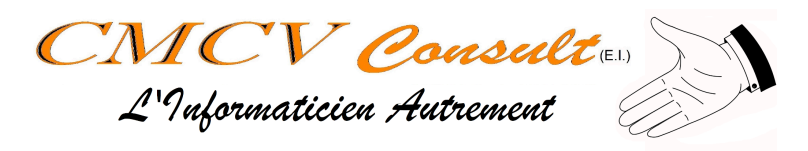

### Créer un groupe

Dans KeePass, les groupes servent à regrouper et à classer les entrées afin de les retrouver plus facilement.

| Une fois KeePass ouvert.                                                                                                    | MYKeyPass.kdbx - KeePass                                                                                                    |
|----------------------------------------------------------------------------------------------------|----------------------------------------------------------------------------------------------------|
| Dans la navigation (à gauche), cliquez sur<br>l'emplacement où vous souhaitez créer le<br>Groupe.                                                                                                  | Fichier Groupe Entrée Rechercher   Image: Second second se |
| Cliquer sur Groupe > Ajouter un groupe                                                                                                    | <ul> <li>MYKeyPass.kdbx - KeePass</li> <li>Fichier Groupe Entrée Rechercher Affichage Outils A</li> <li>Ajouter un groupe</li> <li>MYKe</li> <li>Éditer un groupe</li> <li>Ge</li> <li>Dupliquer un groupe Suppr</li> <li>Vider la corbeille</li> <li>Ne</li> <li>eM</li> <li>Kéorganiser</li> <li>Échange de données</li> <li>Recycle Bin</li> </ul>                                                                                                    |
| 1 : Donnez un nom à votre groupe<br>2 : Changez d'icône (facultatif)<br>3 : Mettez une description (facultatif)<br>4 : Vous pouvez gérer une date d'expiration<br>(facultatif)<br>Cliquez sur [OK] | Général Propriétés Saisie automatique Données de greffon (plug-in)         Nom :       Nouveau groupe         Icône :       2         Remargues :       2         Expire le :       09/04/2025 00:00:00         OK       Annuler                                                                                                    |

Attention, penser à sauvegarder avant de fermer KeePass

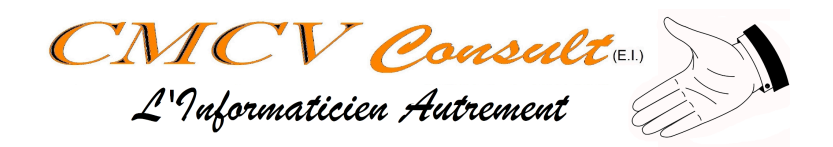

# Ajouter une entrée (mot de passe)

| Une fois KeePass ouvert.<br>Dans la navigation (à gauche), cliquez sur<br>l'emplacement où vous souhaitez créer<br>l'Entrée (Le mot de passe).                                                                                                    | <ul> <li>MYKeyPass.kdbx - KeePass</li> <li>Fichier Groupe Entrée Rechercher</li> <li>Fichier Groupe Entrée Rechercher</li> <li>MYKeyPass</li> <li>MYKeyPass</li> <li>MyKeyPass</li> <li>MyKeyPass</li> <li>MyKeyPass</li> <li>MyKeyPass</li> <li>MyKeyPass</li> <li>MyKeyPass</li> <li>MyKeyPass</li> <li>MyKeyPass</li> <li>MyKeyPass</li> <li>MyKeyPass</li> <li>MyKeyPass</li> <li>MyKeyPass</li> <li>MyKeyPass</li> <li>MyKeyPass</li> <li>M</li></ul> |
|----------------------------------------------------------------------------------------------------|----------------------------------------------------------------------------------------------------|
| Cliquer sur Entrée > Ajouter une Entrée                                                                                                    | <ul> <li>(i) MYKeyPass.kdbx* - KeePass</li> <li>Fichier Groupe</li> <li>I and a contraction of the pass</li> <li>I and a contraction of the pass</li> <li>I and a contraction of the</li></ul>                                                                                                    |
| <ul> <li>1 : Nom de l'entrée</li> <li>2 : Nom d'utilisateur</li> <li>3 : Le mot de passe. Par défaut Keepass<br/>propose un mot de passe sécurisé pour<br/>chaque entrée. Si vous souhaitez mettre<br/>votre propre mot de passe, cliquez sur les 3</li> <li>points à droite du champ</li> <li>4 : Confirmez votre mot de passe (si<br/>nécessaire)</li> <li>5 : L'adresse du site sur lequel vous utilisez<br/>ce mot de passe</li> <li>6 : Remarques et Informations que vous<br/>souhaitez ajouter</li> <li>Cliquez sur [OK]</li> </ul> | Général Avancé Propriétés Saisie automatique Historique         Titre :       1         Nom d'utilisateur :       2         Mot de passe :       3         Confirmation :       4         Qualité :       110 bits       20 car.         Adresse (URL) :       5         Remarques :       6                                                                                                    |

Attention, penser à sauvegarder avant de fermer KeePass

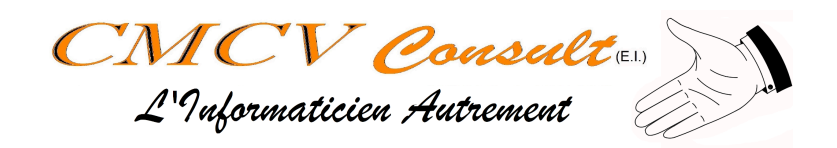

### Consulter/Utiliser un mot de passe

| Une fois KeePass ouvert.<br>Dans la navigation (à gauche), Allez dans le<br>groupe où vous avez enregistré l'Entrée à<br>consulter.                                                                                   | <ul> <li>MYKeyPass.kdbx* - KeePass</li> <li>Fichier Groupe Entrée Rechercher Affichage Outils Ai</li> <li>Fichier Groupe Entrée Rechercher Affichage Outils Ai</li> <li>Fichier Groupe</li></ul>                                                                                                    |
|----------------------------------------------------------------------------------------------------|----------------------------------------------------------------------------------------------------|
| Les entrées doivent apparaitre dans la<br>fenêtre de droite<br>Double-Cliquer sur le nom de l'entrée à<br>droite. ATTENTION : Bien double-cliquer<br>sur le nom, sinon ça ne s'ouvre pas.                             | OPEN     Open     CMM     Open     Open |
| La fenêtre d'entrée s'ouvre, vous n'avez<br>plus qu'à Copier/Coller les informations.<br>Pour pouvoir copier/coller le mot de passe,<br>il faut cliquer sur les trois points<br>a<br>droite du champ pour le révéler. | Éditer l'entrée     Éditer l'entrée   Vous êtes en train d'éditer une entrée existante.     Général Avancé Propriétés Saisie automatique Historique   Titre :   Open   Icône :   Nom d'utilisateur :   cme14904@open-groupe.com   Mot de passe :   confirmation :   Qualité :   70 bits   14 car.   Adresse (URL) :   Remarques :                                                                                                    |

Attention, Si vous avez effectué des modifications, penser à sauvegarder avant de fermer KeePass

#### Modifier une entrée

Pour modifier une entrée, il suffit de l'ouvrir, comme si vous vouliez la consulter, faire les modifications souhaitées, puis cliquer sur OK. Pensez à sauvegarder une fois les modifications terminées.

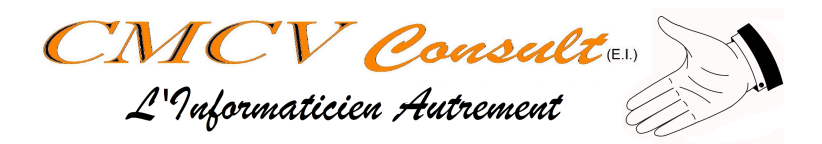

### Sauvegarder dans KeePass

| Avant de fermer KeePass, si vous avez<br>effectué des modifications, un astérisque<br>apparait à droite du nom. | <ul> <li>MYKeyPass.kdb</li> <li>Eichier Groupe Entrée Rec</li> <li>MYKeyPass</li> <li>MYKeyPass</li> <li>General</li> </ul> |
|----------------------------------------------------------------------------------------------------|----------------------------------------------------------------------------------------------------|
| Pour sauvegarder, il suffit de cliquer sur la disquette.                                                        | MYKeyPass.kdbx* - KeePass  Fichier Groupe Entrée Reg  MYKeyPass  MYKeyPass  General                                         |
| Une fois la sauvegarde effectuée,<br>l'astérisque disparait et la disquette se grise                            | B MYKeyPass.kdox - Keef<br>Fichier Groupe Entr                                                                              |